#### INSTRUKCJA WYKONANIA ZRZUTU EKRANU Z E-URZĘDU SKARBOWEGO

## <u>Krok 1.</u>

Wejdź na stronę <u>https://www.podatki.gov.pl/e-urzad-skarbowy/</u> i wybierz **"e-Urząd Skarbowy - zaloguj się"** 

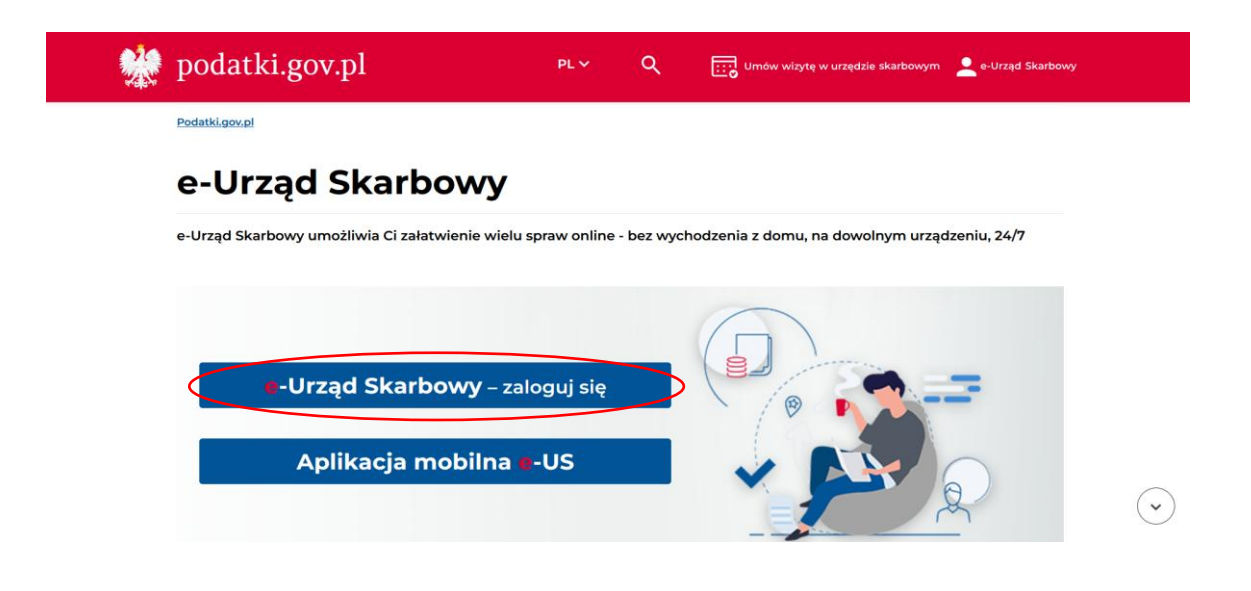

## <u>Krok 2.</u>

Wybierz sposób logowania.

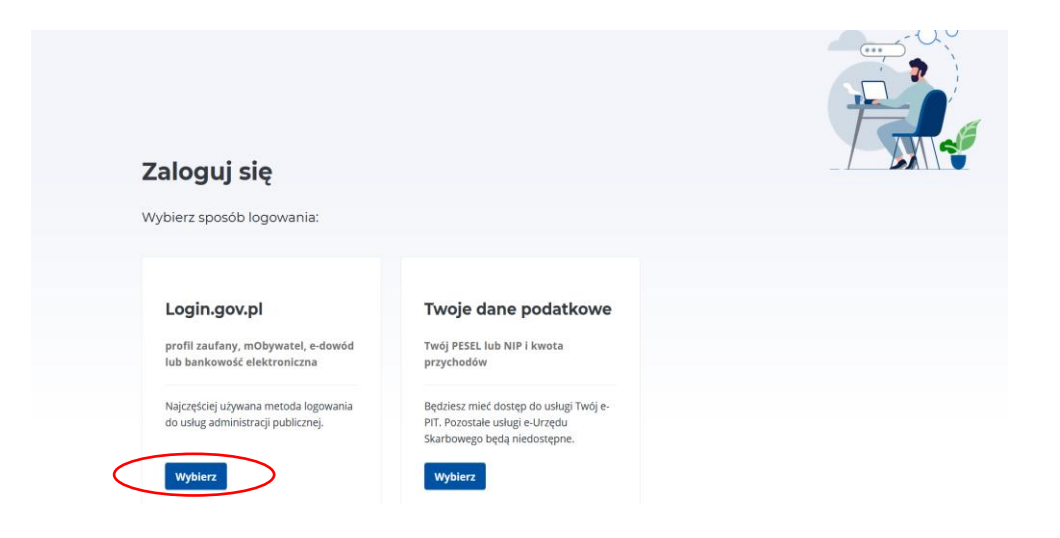

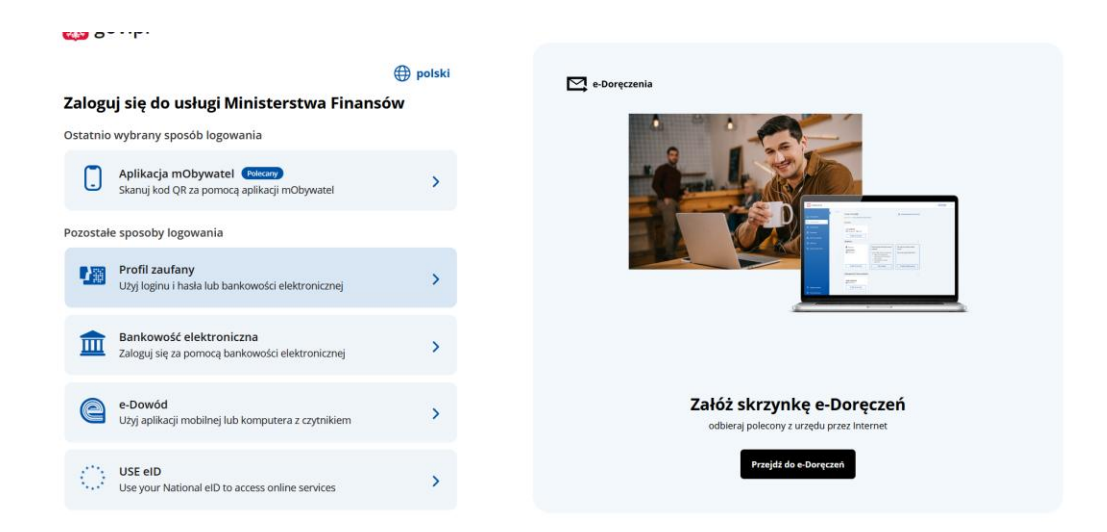

## <u>Krok 3.</u>

Wejdź w zakładkę "Twoje dane", która znajduje się po lewej stronie.

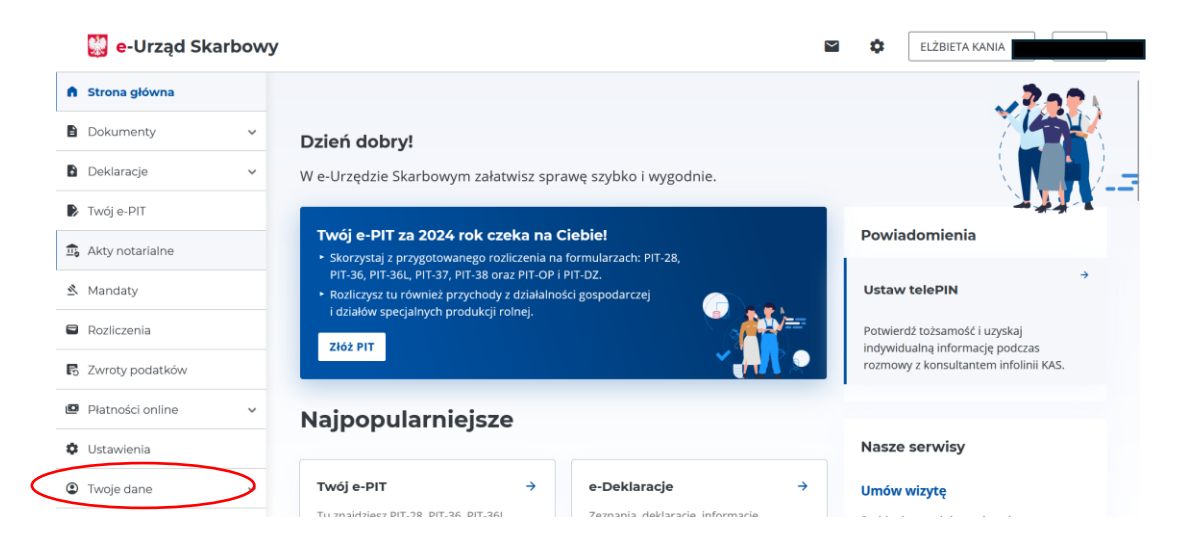

## <u>KROK 4.</u>

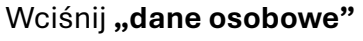

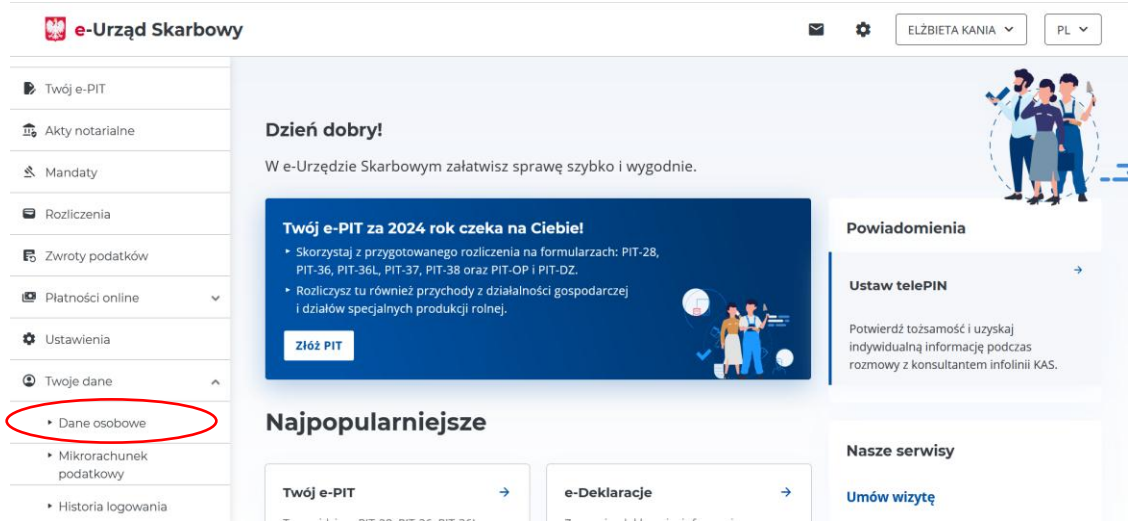

<u>Krok 4.</u>

Wykonaj zrzut ekranu po wyświetleniu informacji. Zaciemnione dane muszą być widoczne na zrzucie ekranu! WAŻNE! Pamiętaj , by zrzut ekranu zapisać.

| 😳 e-Urząd Skarbowy 🖬 🌣 🚺 🖭                      |                                                                                                  |
|-------------------------------------------------|--------------------------------------------------------------------------------------------------|
| 🗭 Twój e-PIT                                    | Strona główna                                                                                    |
| 💼 Akty notarialne                               | Dane osobowe                                                                                     |
| 🖄 Mandaty                                       | Twoje dane identyfikacyjne, adresowe i kontaktowe, które posiada Krajowa Administracja Skarbowa. |
| <ul> <li>Rozliczenia</li> </ul>                 | Unit i nazwisko Data NIP PESEL urođenja                                                          |
| 🖪 Zwroty podatków                               | danych                                                                                           |
| Płatności online                                | Zaktualizui swoie dane                                                                           |
| Ustawienia                                      |                                                                                                  |
| Twoje dane                                      | Dane adresowe Dane kontaktowe Rachunki                                                           |
| Dane osobowe                                    | Adres zamieszkania                                                                               |
| <ul> <li>Mikrorachunek<br/>podatkowy</li> </ul> | Wskazany do doręczeń                                                                             |
| <ul> <li>Historia logowania</li> </ul>          |                                                                                                  |

## <u>Krok 5.</u>

Na wykonany zrzut ekranu musi zostać naniesiony podpis elektroniczny

Masz do wyboru trzy warianty dzięki którym dokonasz podpisu:

# 1) Podpis Zaufany. Aby dokonać podpisu przez PZ należy wykonać następujące działania:

- a. Wejdź na stronę https://pz.gov.pl/pz/index
- b. Kliknij w przycisk "Zarejestruj się" lub "Zaloguj"
- c. Wybierz jedną z możliwych opcji założenia konta/logowania

d. Potwierdź profil – po tym możesz już pełnoprawnie z niego korzystać.

- e. Wybierz opcję "Podpisz dokument elektronicznie" https://www.gov.pl
- f. Wybierz dokument do podpisania i zaloguj się.

## 2) Kwalifikowalny podpis elektroniczny

Aby móc korzystać z tej metody składania podpisu należy zakupić go u jednego z certyfikowanych dostawców. Listę znajdziesz tutaj: <u>https://www.nccert.pl/</u>

## 3) Podpis osobisty (e-dowód)

Aby dokonać podpisu w ten sposób musisz posiadać certyfikat podpisu osobistego w e-dowodzie, który otrzymujesz po wyrażeniu na to zgody podczas składania wniosku o nowy dokument.

Jak podpisać dokumenty poprzez e-dowód?

→ Korzystając z czytnika podłączonego do komputera

→ Aplikacji eDO o której więcej informacji uzyskasz na stronie https://www.edoapp.pl/artykuly/podpisz-dokument-elektronicznie